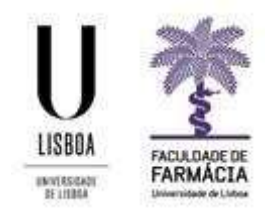

## Função em digitalização em Lote nas Impressoras Ricoh

Para realizar a digitalização em Lote basta seguir os seguintes passos:

1. Autenticar-se na Impressora:

|                  | PaperCut MF GE, P/ negar oper. adm                   | nin, prima aqui |         |
|------------------|------------------------------------------------------|-----------------|---------|
| PaperCutMF       |                                                      |                 | POR     |
|                  | Passe o seu cartão ou introduza as suas o continuar. | redenciais para |         |
|                  | Nome de utilizador<br>Utilizador_ff                  |                 |         |
| (X)              | Palavra-passe                                        | ×               |         |
| 1 2              | Iniciar sessão                                       |                 |         |
| PaperCut MF 24,3 |                                                      |                 | Admin   |
| Verificar estado | 06 atr ,2020 5 16                                    | 8               | 💿 Parar |

2. Aceder à opção "Scanner" do equipamento (digitalização):

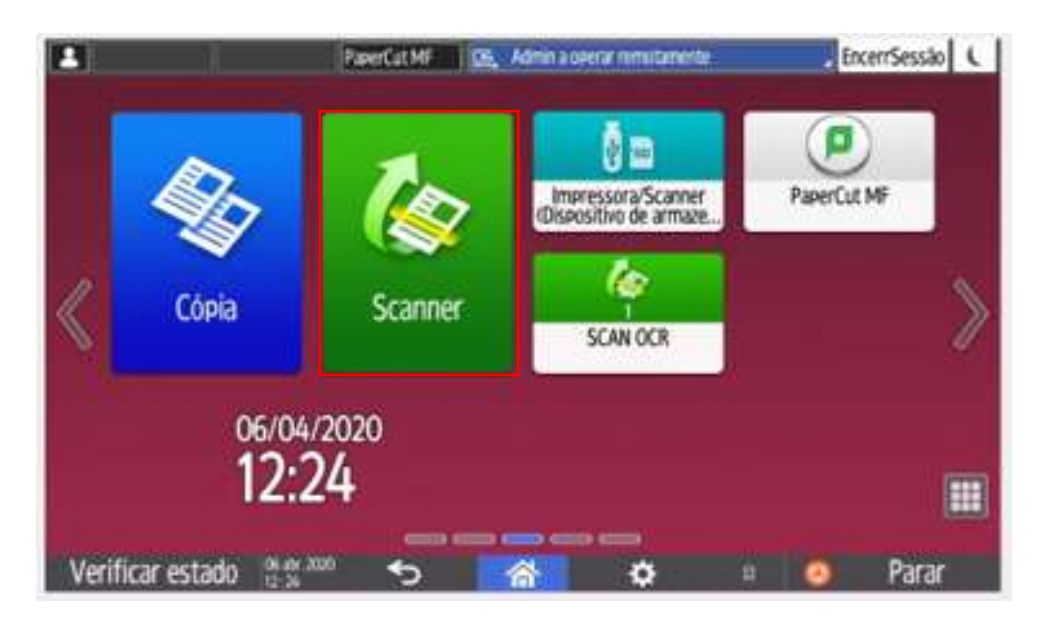

3. Ao definir o destino, ter a atenção de selecionar do lado direito "Definições envio":

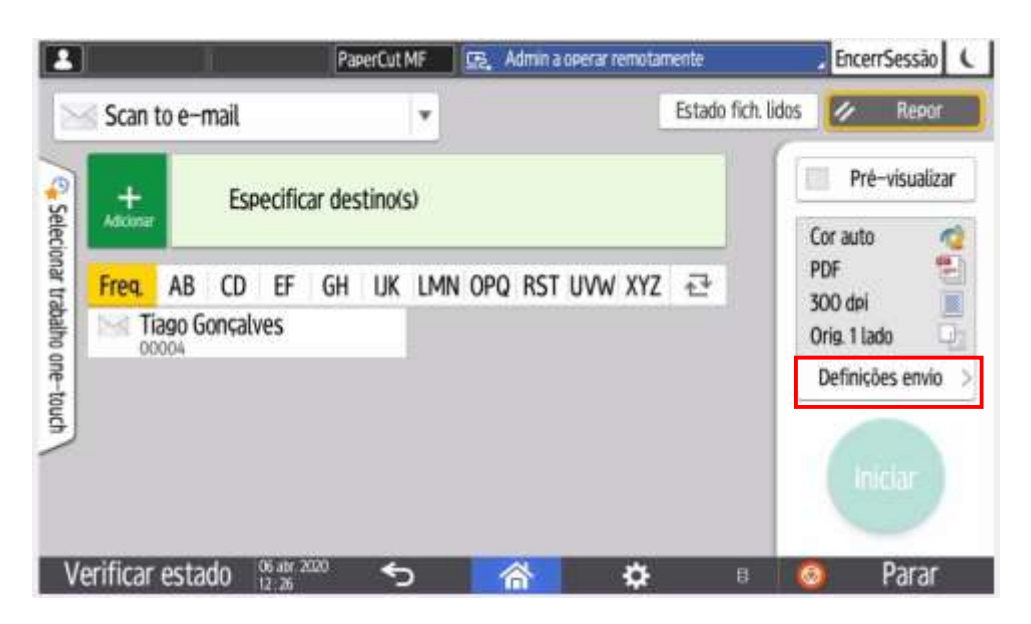

 "Arrastando" a barra azul vertical para baixo no ecrã (final da página) encontra mais opções mais nomeadamente a que deve ativar, a opção "Lote":

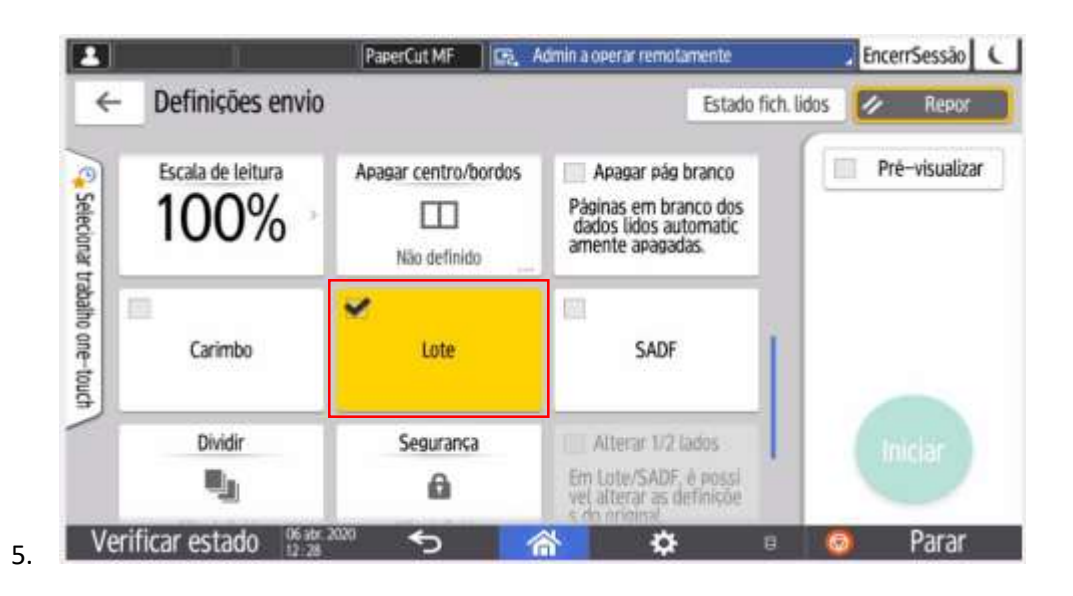

Com esta opção selecionada, pode-se colocar várias páginas no alimentador automático do equipamento. Quando estas terminarem, o equipamento fica em espera para serem colocados outros documentos. **Após efetuar estes passos até ao último documento que se pretenda digitalizar, basta terminar o processo pressionando a tecla "#",** e posteriormente será enviado apenas um PDF com os vários documentos digitalizados (combinados).